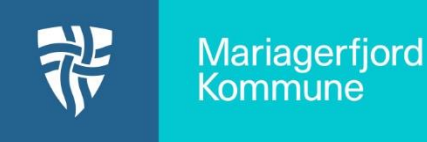

F.eks. https://mariagerfjord-kommune.aula.dk/user

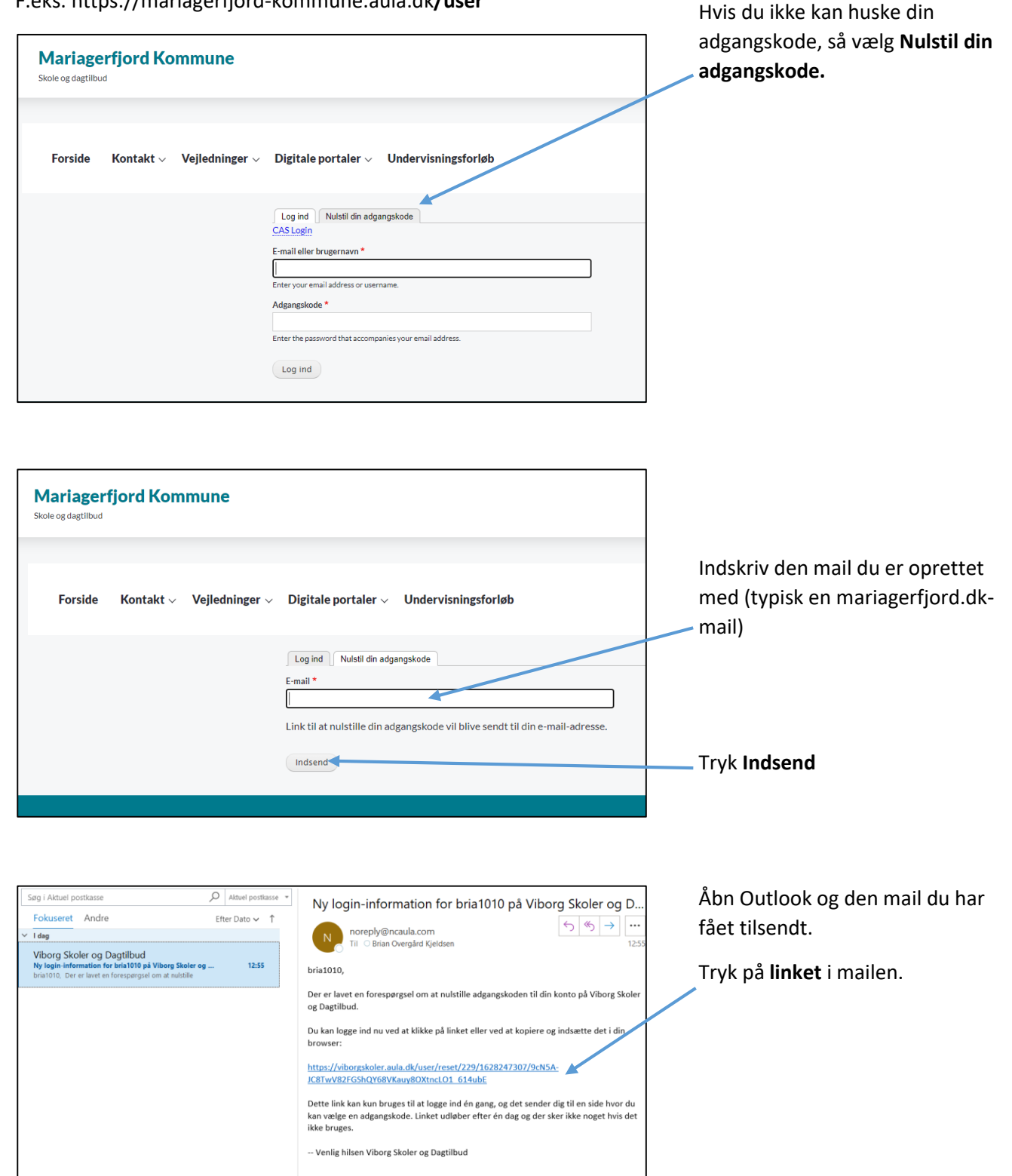

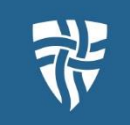

| Mariagerfjord Kommune                                                                   | Hvis du ikke møder dette billede,<br>så luk browser og gå tilbage til |
|-----------------------------------------------------------------------------------------|-----------------------------------------------------------------------|
|                                                                                         | mail og tryk på linket igen.                                          |
| Forside Kontakt $\lor$ Vejledninger $\lor$ Digitale portaler $\lor$ Undervisningsforløb |                                                                       |
| Dette er et engangs-login for <i>bria</i> 1010 som udløber den <i>lør,</i> 07/08/20     | 121-12:55. Tryk Log ind                                               |
| Klik på denne knap for at logge ind på sitet og skifte din adgangskode.                 |                                                                       |
| Dette logind kan kun bruges én gang                                                     |                                                                       |
| Log ind                                                                                 |                                                                       |

| Skriv nu din kode. VIGTIGT. Du kan ikke genbruge koder. Find på en ny kode, du ikke h brugt før. Husk at indikator skal være grøn, ellers duer din kode ikke Tryk Gem Vigtigtigtigtigtigtigtigtigtigtigtigtigti                                                                                                    |
|----------------------------------------------------------------------------------------------------|
| Skriv nu din kode.<br>ViGTIGT.<br>Du kan ikke genbruge koder.<br>Find på en ny kode, du ikke h<br>brugt før.<br>Husk at indikator skal være<br>grøn, ellers duer din kode ikk<br>Tryk Gem                                                                                                    |
| VIGTIGT. VIGTIGT. VIGTIGT. VIGTIGT. VIGTIGT. Du kan ikke genbruge koder. Find på en ny kode, du ikke h brugt før. Husk at indikator skal være grøn, ellers duer din kode ikke Tryk Gem Tryk Administration                                                                                                    |
| Interview of the set of the set of the se                                                                                                    |
| ViGTIGT.<br>ViGTIGT.<br>Ukan ikke genbruge koder.<br>Find på en ny kode, du ikke h<br>brugt før.<br>Husk at indikator skal være<br>grøn, ellers duer din kode ikke<br>Tryk Gem<br>Vigtigtigter<br>Tryk Administration                                                                                                    |
| <pre>server set vers the verse the verse the v</pre>                                                                                                    |
| dependent   Generation   Generation                                                                                                    |
| Du kan ikke genbruge koder.   Find på en ny kode, du ikke h   brugt før.   Husk at indikator skal være   grøn, ellers duer din kode ikke   Tryk Gem                                                                                                    |
| Aggedand are diagonality in the diagonality in the diagonality is and diagonality in the diagonality is and diagonality is and diagonality is a                                                                                                    |
| And a general set of the set of the set o                                                                                                    |
| Find på en ny kode, du ikke h<br>brugt før.<br>Husk at indikator skal være<br>grøn, ellers duer din kode ikke<br>Tryk Gem                                                                                                    |
| Find pa en ny kode, du ikke n Find pa en ny kode, du ikke n brugt før. Husk at indikator skal være grøn, ellers duer din kode ikke Tryk Gem Tryk Administration                                                                                                    |
| <pre>status train train</pre>                                                                                                    |
| her and endergehanden in segenden in segen                                                                                                    |
| with with with with with with with with                                                                                                    |
| Husk at indikator skal være grøn, ellers duer din kode ikk Husk at indikator skal være grøn, ellers duer din kode ikk Tryk Gem Intryk Gem Intryk Administration Intryk Administration                                                                                                    |
| Arrow Husk at indikator skal være grøn, ellers duer din kode ikk or fryk Gem                                                                                                    |
| minutation   Intrastice   Intrastice                                                                                                    |
|                                                                                                    |
|                                                                                                    |
|                                                                                                    |
| Tryk Gem                                                                                                    |
| Tryk Gem                                                                                                    |
| And Advanced Construction Construction Const                                                                                                    |
| konger porti Log ud   Tryk Administration Tryk Administration Tryk Administration                                                                                                    |
| Tryk Administration  Tryk Administration  Tryk Administration                                                                                                    |
| Vis       Role       Redger         vverende adjungsboder                                                                                                    |
| were hein de vil mehr E-mail-materiere eiler Adgangshoder under her. Natäl den adgangshode.<br>met hein de vil mehr E-mail-materiere eiler Adgangshoder under her. Natäl den adgangshode.<br>met "<br>uist 1010-beforgshofen de.<br>geldig e-mail-adlexize. Alle e-mail: Marysterret isendis til denne adrexit. E-mail-adlexizen bliver ikke effentliggiort og broges kun hein de ansker at medtage en ny adgangshode eiler hein de ansker at få bestonen sottifikationer site e-mail.<br>Jangshodelwalter:                                                                                                    |
| term bin de vil mache E-mañ-adreze eller Adgesgelende under her. Nalstä die adgesgelende.  mater bin de vil mache E-mañ-adreze eller Adgesgelende under her. Nalstä die adgesgelende.  mater bin de vil mache E-mañ-adreze eller Adgesgelende under her. Die state eller ellegiert op broges kan heit de ansker at maktege en ny adgesgelende eller heit de ansker at få bettenete notifikationer vil e-mal.  geogescheft                                                                                                    |
| and his de andre C-mail-adresse eller Adgeorgelader under het. Nuhlet die adgeorgelader.<br>mat <sup>2</sup><br>mat <sup>3</sup><br>mat <sup>3</sup><br>mat <sup></sup> |
| man B*  Intel Order Mongelander afte er melle fan systemet rendes in denne adresse. E-mail-adresses kliver ikke affestiggjort sig bruges kan hvir die ansker at modtage en ny adgasgekade eller hvir die ansker at få bessense sosffikationer sis e-mail.  Jangkodekvalter:                                                                                                    |
| and to the Monographian Lat.                                                                                                    |
| gangakodekaltet:                                                                                                    |
| gargabelekultet                                                                                                    |
| tgangskodekvalitet                                                                                                    |
| jangiskoesvainet.                                                                                                    |
| kraft adeanskode                                                                                                    |
|                                                                                                    |
| lgangskoder er ens:                                                                                                    |
| Atast den nye adgangskode i begge fehter for at andre din novarende adgangskode.                                                                                                    |
|                                                                                                    |
|                                                                                                    |
| ann<br>Hokert<br>Abr                                                                                                    |
| am<br>Biartt<br>Akay                                                                                                    |
| ann<br>Diartet<br>Alays<br>Ibe<br>Instantiona admin                                                                                                    |
| anno<br>Diakret<br>Jahor<br>alu<br>Imantuona admo                                                                                                    |
| Market<br>Dakatet<br>Dakatet<br>Dakate<br>Dakate<br>Dak<br>Dakate<br>Dakate<br>Dak<br>Dak<br>Dakate<br>Dak<br>Dakate<br>Dak<br>Dak<br>Dak                                                                                                    |

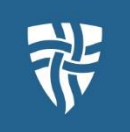

| Administration 1 bris 1010                                                                                                    | <b>T</b>                |
|----------------------------------------------------------------------------------------------------|-------------------------|
| 🔊 🖹 Indhald Maay Occastolog 🕆 Straktur 💁 Indetillinger 🕼 Bargereker 🖓 🖓                                                                                                    | ––– Tryk <b>Inanola</b> |
| bria1010                                                                                                    |                         |
| Nuværende adgangskode                                                                                                    |                         |
|                                                                                                    |                         |
| N deets not au ni enant z-man-atresse enter Asjangskoote anter net, vansta un augungskoote.<br>E-man <sup>11</sup>                                                                                                    |                         |
| bria1010Pivlborgskoler.dk                                                                                                    |                         |
| En gyldig e-mail-adresse. Alte e-mails fra systemet sendes til denne adresse. E-mail-adressen bliver ikke offentliggjort og bruges kun hvis du ønsker at modtage en ny adgangskade eller hvis du ønsker at få bestemet notifikationer via e-mail. |                         |
| Adgangskode                                                                                                    |                         |
|                                                                                                    |                         |
| Adgangskodekvalitet:                                                                                                    |                         |
| Bekræft adgangskode                                                                                                    |                         |
|                                                                                                    |                         |
| Adgangskoer er ens:                                                                                                    |                         |
| increases una major applying account of applying tensors on a destinate commentational applying account.                                                                                                    |                         |
| O Bokerat                                                                                                    |                         |
| Activ                                                                                                    |                         |
| Rolle                                                                                                    |                         |
| C Institutions admin                                                                                                    |                         |
| L institutions webleditor                                                                                                    |                         |
| Cem Opsig konta                                                                                                    |                         |

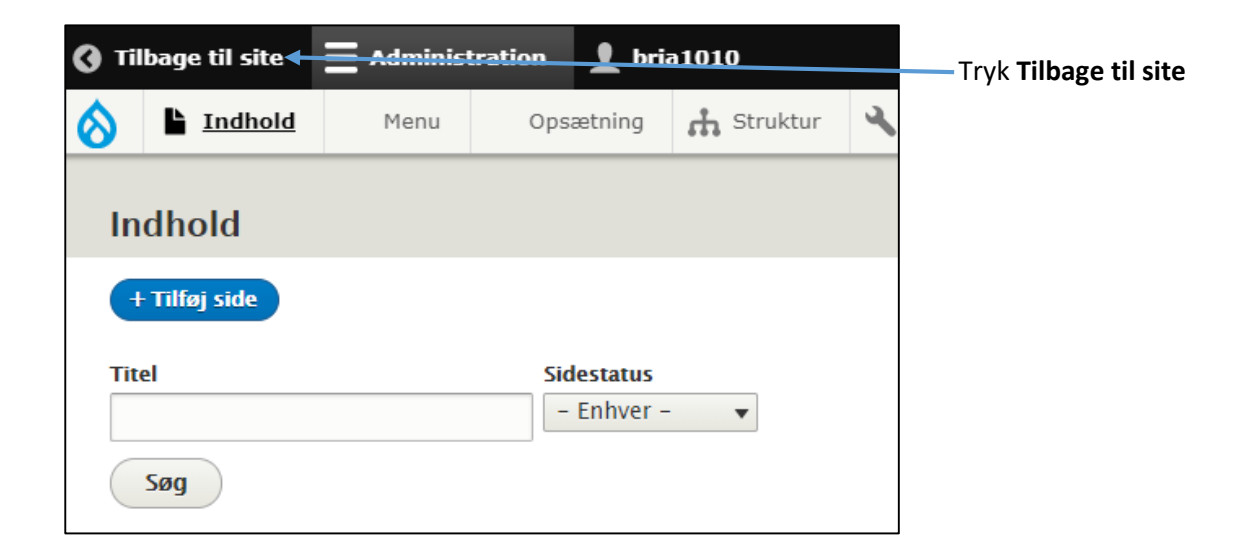

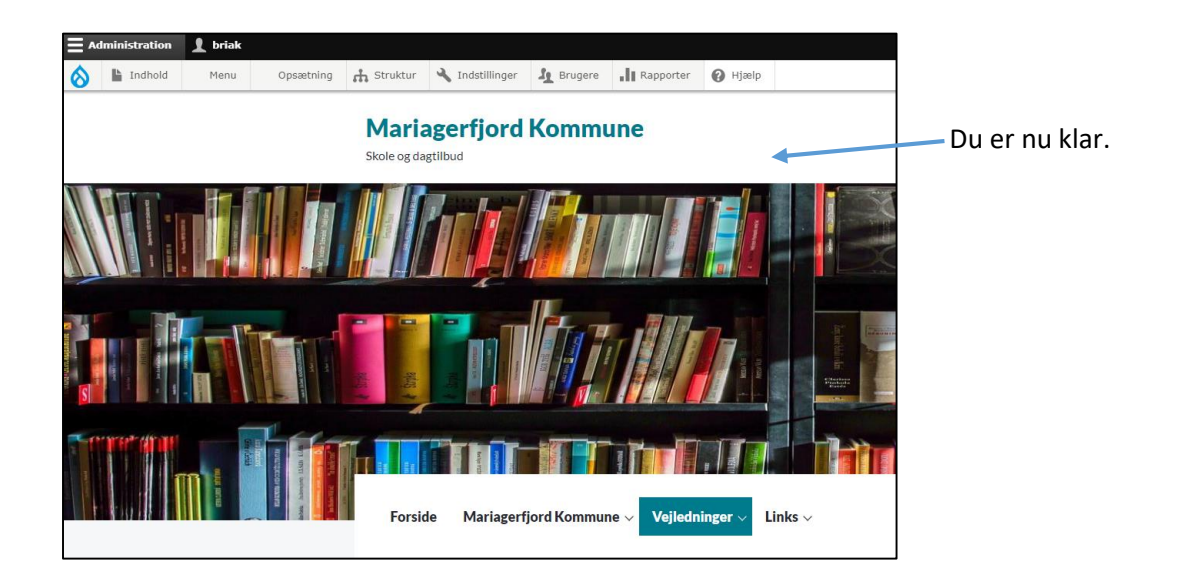